# 문헌 : 논문·평석

논문·평석 메인 화면

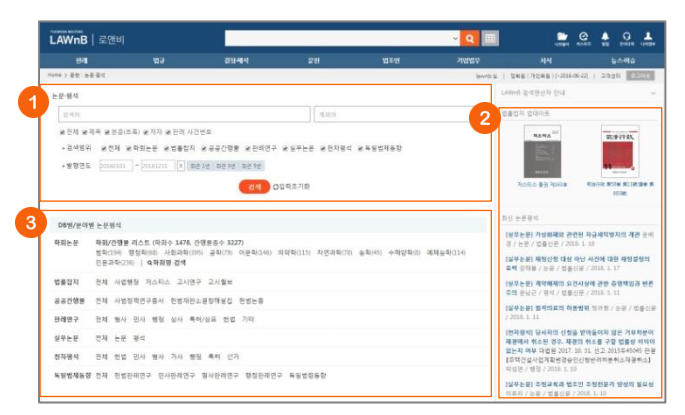

### ● 논문·평석 검색

검색범위를 제목, 본문(초록), 저자, 관련 판례 사건번호 등으로 한정하여 검색어를 입력할 수 있으며, 학회논문, 법률잡지, 공 공간행물, 판례연구, 실무논문, 천차평석, 독일법제동향 등의 검 색범위 및 발행연도를 설정하여 검색할 수 있습니다.

## 2 법률잡지 업데이트 / 최신 논문평석

최근에 업데이트된 법률잡지와 논문·평석을 최신순으로 리스팅 하여 제공합니다.

#### ❸ DB/분야별 논문평석

학회논문, 법률잡지, 공공간행물, 판례연구, 실무논문, 천차평석, 독일법제동향을 각각의 상세 분야별로 조회할 수 있습니다.

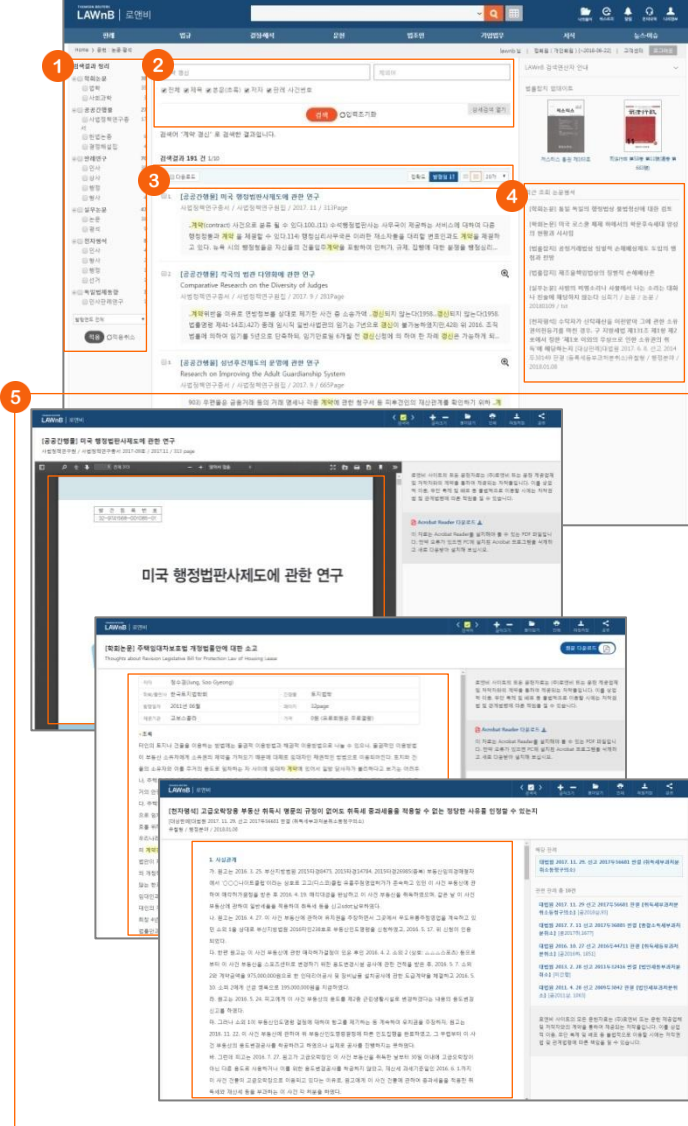

# ● 검색결과 정리

검색된 결과에 대해 필터링을 적용하여 검색 결과를 좁혀 나갈 수 있습니다.

# 🛛 재검색

검색창 하단의 [상세검색 열기]를 클릭하여 키워드 및 검색조건 을 다시 설정하여 검색할 수 있습니다.

#### 3 검색결과 리스트 다운로드 / 정렬기준 설정

검색결과 리스트 좌측의 체크박스를 클릭하고 상단의 [다운로 드] 버튼을 클릭하면 선택한 검색결과 리스트를 파일로 다운로 드 받을 수 있습니다.

검색결과 우측 상단의 정렬기준의 설정을 통해 정렬기준 및 정 렬 범위・갯수를 조절할 수 있습니다.

### 4 최근 조회 논문평석

이용자가 세션 내에 조회한 논문평석 리스트를 제공합니다.

## • 논문평석 본문 보기

논문평석의 본문은 PDF, 첨부파일 또는 TXT 형태로 제공됩니 다.

첨부파일 형태로 제공되는 경우에는 본문 페이지에서 저자, 출 판사, 발행일자, 제공기관, 초록 등의 간략정보를 확인할 수 있 으며, 상단의 [원문 다운로드] 버튼을 클릭하여 해당 원문 파일 을 다운로드 받을 수 있습니다.

각 본문 페이지의 우측영역에는 해당 판례 및 관련 판례, 관련 법령 등의 관련 자료가 리스팅 됩니다.

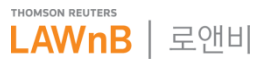

## • 논문·평석 검색결과 / 본문

# 문헌 : 논문·평석 > 학회논문

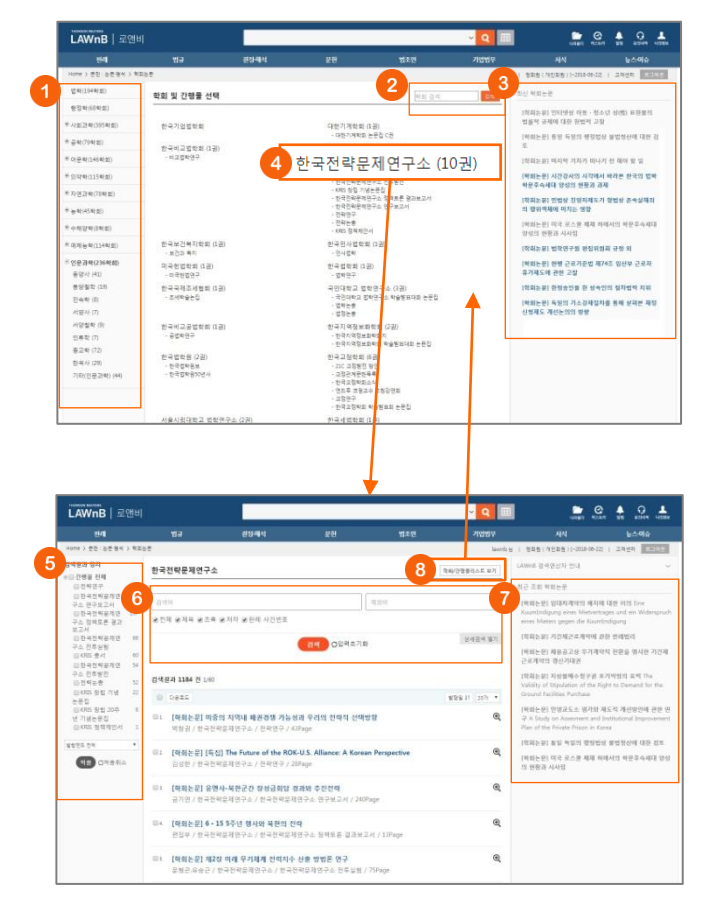

논문평석 메인 화면 하단에서 학회 분야를 선택하면 학회/간행 물 리스트 전체를 확인할 수 있는 페이지로 이동합니다.

### • 학회 분야 리스트

학회/간행물 리스트 페이지 좌측의 분야 리스트를 클릭하여 해 당 분야에 해당하는 학회 및 간행물 리스트를 확인할 수 있습 니다.

## 2 학회 검색

해당 페이지 내에서 학회 및 간행물명을 검색하여 제공합니다.

### 3 최신 학회논문

최근에 업데이트된 법률잡지와 논문·평석을 최신순으로 리스팅 하여 제공합니다.

## ④ 학회/간행물별 논문 리스트 보기

학회 또는 간행물 리스트를 클릭하면 해당 학회가 발간한, 또는 해당 간행물에 포함된 논문 리스트를 확인할 수 있는 페이지로 이동합니다.

### 당 검색결과 정리

가운데 영역에 나열된 논문 리스트를 간행물 및 발행연도별로 필터링 할 수 있습니다.

## 6 학회논문 검색

지정하여 들어온 학회의 논문을 검색할 수 있습니다. [상세검색] 을 열면 간행물의 종류 및 발행연도 등 검색조건을 설정할 수 있습니다.

## 🕑 최근 조회 학회논문

이용자가 세션 내에 조회한 학회논문 리스트를 제공합니다.

# 🚯 학회/간행물 리스트 보기

이전 페이지로 돌아갑니다.

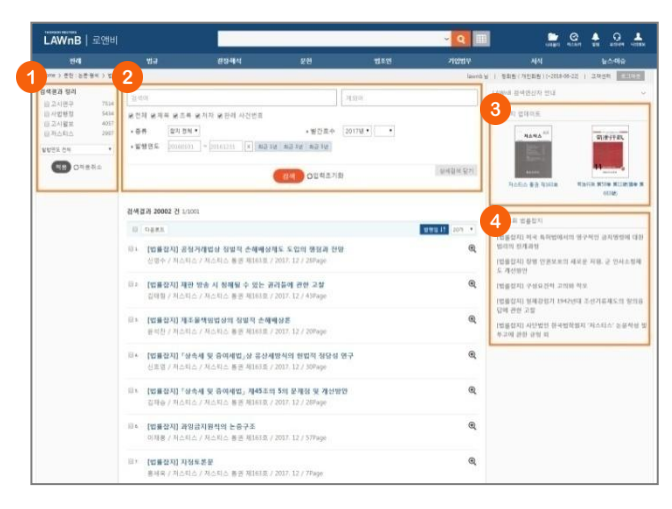

문헌 : 논문·평석 > 법률잡지

논문평석 메인 화면 하단에서 법률잡지 종류를 선택하면 해당 법률잡지의 수록물 전체를 확인할 수 있는 페이지로 이동합니 다.

### 검색결과 정리

가운데 영역에 나열된 법률잡지 리스트를 잡지 종류 및 발행연 도별로 필터링 할 수 있습니다.

### ❷ 법률잡지 수록물 검색

법률잡지 수록물을 검색할 수 있습니다. [상세검색]을 열면 잡 지 종류 및 발간호수, 발행연도 등 검색조건을 설정할 수 있습 니다.

# 🕄 법률잡지 업데이트

최근에 발간된 법률잡지 정보를 제공합니다.

### ④ 최근 조회 법률잡지

이용자가 세션 내에 조회한 법률잡지 리스트를 제공합니다.

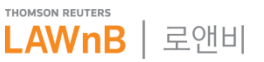

# 문헌 : 논문·평석 > 공공간행물

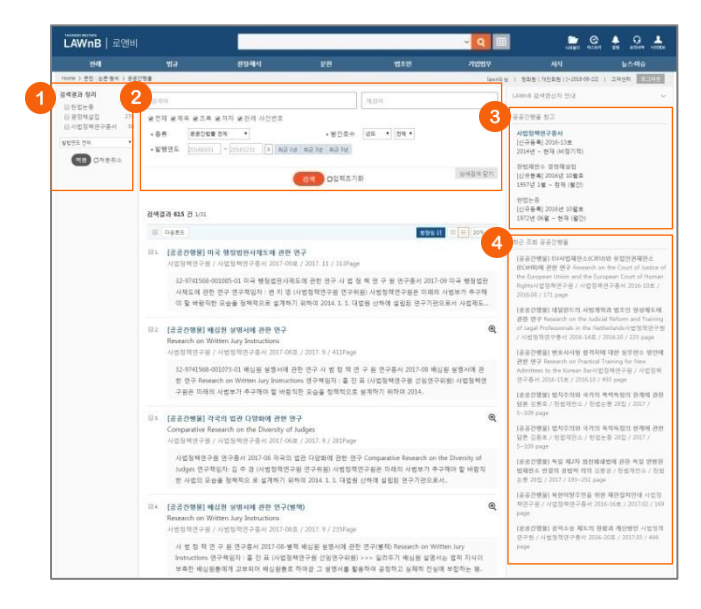

논문평석 메인 화면 하단에서 공공간행물 종류를 선택하면 해 당 간행물의 수록물 전체를 확인할 수 있는 페이지로 이동합니 다.

## ❶ 검색결과 정리

가운데 영역에 나열된 리스트를 공공간행물 종류별 및 발행연 도로 필터링 할 수 있습니다.

## 2 공공간행물 수록물 검색

공공간행물별 수록물을 검색할 수 있습니다. [상세검색]을 열면 간행물의 종류 및 발간호수, 발행연도 등 검색조건을 설정할 수 있습니다.

### ③ 공공간행물 참고

로앤비에서 제공하는 공공간행물의 종류와 정보를 제공합니다.

### ④ 최근 조회 공공간행물

이용자가 세션 내에 조회한 공공간행물 리스트를 제공합니다.

# 문헌 : 논문·평석 > 판례연구

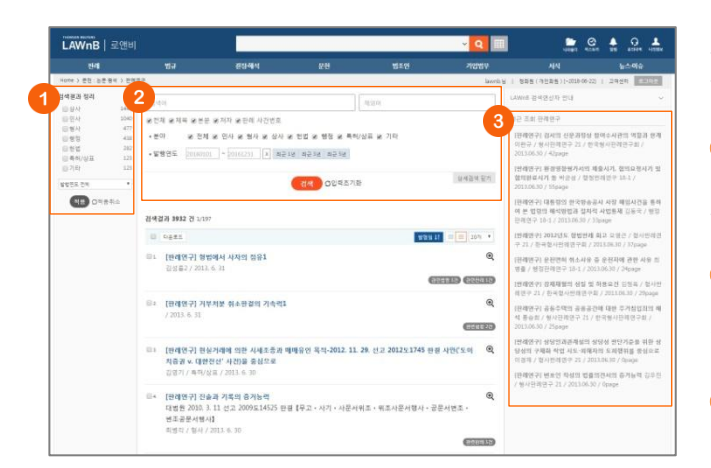

논문평석 메인 화면 하단에서 판례연구 분야를 선택하면 해당 분야의 판례연구를 확인할 수 있는 페이지로 이동합니다.

## ❶ 검색결과 정리

가운데 영역에 나열된 리스트를 분야 및 발행연도로 필터링 할 수 있습니다.

# ❷ 판례연구 검색

판례연구를 검색할 수 있습니다. [상세검색]을 열면 분야 및 발 행연도 등 검색조건을 설정할 수 있습니다.

# ③ 최근 조회 판례연구

이용자가 세션 내에 조회한 판례연구 리스트를 제공합니다.

# 문헌 : 논문·평석 > 실무논문

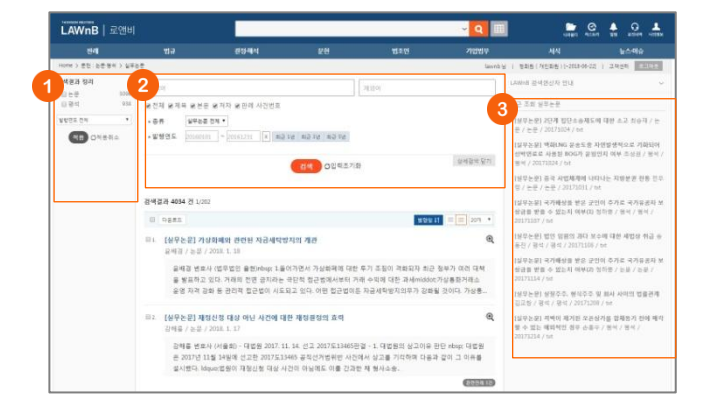

논문평석 메인 화면 하단에서 실무논문 종류를 선택하면 해당 종류의 실무논문를 확인할 수 있는 페이지로 이동합니다.

#### ❶ 검색결과 정리

가운데 영역에 나열된 리스트를 종류 및 발행연도로 필터링 할 수 있습니다.

#### 🕑 실무논문 검색

실무논문을 검색할 수 있습니다. [상세검색]을 열면 종류 및 발 행연도 등 검색조건을 설정할 수 있습니다.

## ③ 최근 조회 실무논문

이용자가 세션 내에 조회한 실무논문 리스트를 제공합니다.

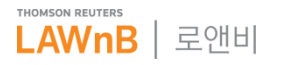

# 문헌 : 논문·평석 > 천자평석

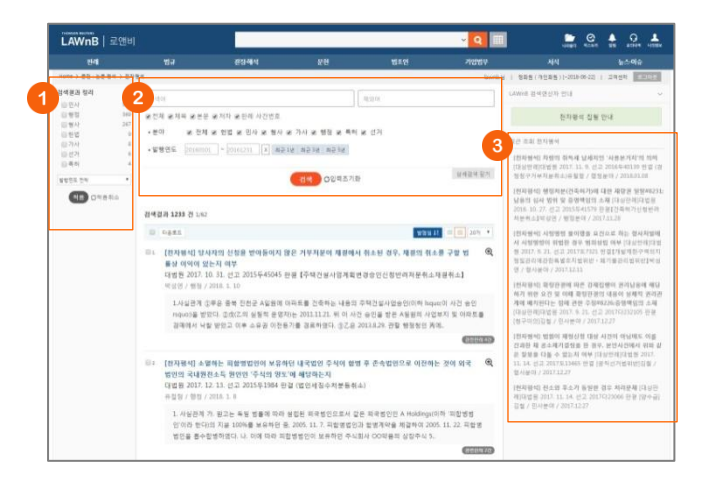

논문평석 메인 화면 하단에서 천자평석 분야를 선택하면 해당 분야의 천자평석을 확인할 수 있는 페이지로 이동합니다.

#### ● 검색결과 정리

가운데 영역에 나열된 리스트를 분야 및 발행연도로 필터링 할 수 있습니다.

### 2 천자평석 검색

천자평석을 검색할 수 있습니다. [상세검색]을 열면 분야 및 발 행연도 등 검색조건을 설정할 수 있습니다.

## 3 최근 조회 천자평석

이용자가 세션 내에 조회한 천자평석 리스트를 제공합니다.

# 문헌 : 논문·평석 > 독일법제동향

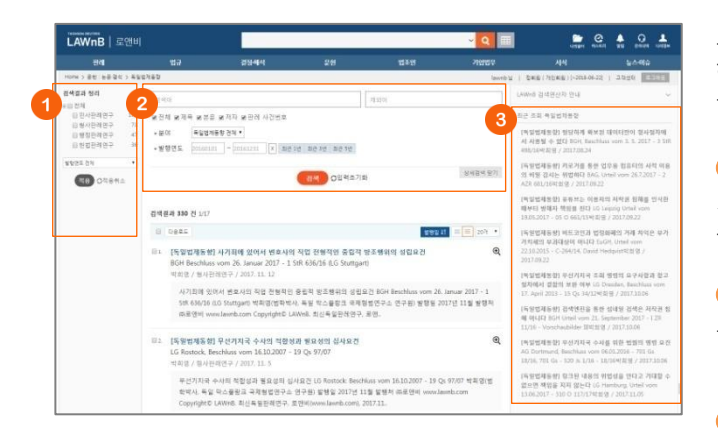

논문평석 메인 화면 하단에서 독일법제동향의 종류를 선택하면 해당 독일법제동향 종류의 문헌을 확인할 수 있는 페이지로 이 동합니다.

# ❶ 검색결과 정리

가운데 영역에 나열된 리스트를 종류 및 발행연도로 필터링 할 수 있습니다.

# 오 독일법제동향 검색

독일법제동향을 검색할 수 있습니다. [상세검색]을 열면 종류 및 발행연도 등 검색조건을 설정할 수 있습니다.

## 최근 조회 독일법제동향

이용자가 세션 내에 조회한 독일법제동향 리스트를 제공합니다.

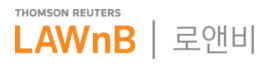

# 문헌 : 주석서

• 주석서 메인 화면

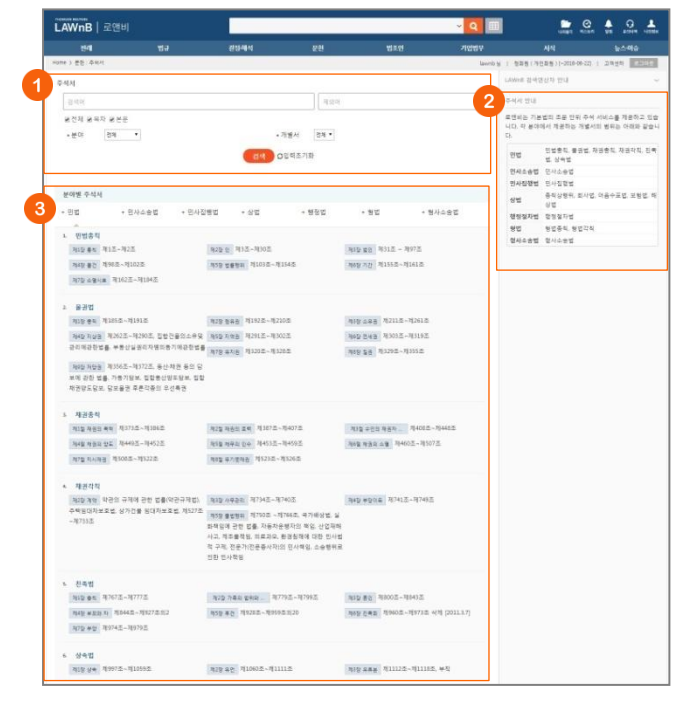

# 주석서 검색

검색범위를 목차, 본문 등으로 한정하여 검색어를 입력할 수 있으며, 분야 및 개별서를 설정하여 검색할 수 있습니다.

# 2 분야별 주석서

로앤비 사이트에서 제공하는 민법, 민사소송법, 민사집행법, 상 법, 행정법, 형법, 형사소송법의 아래의 개별서를 확인할 수 있 으며, 개별서 각각의 목차 단위를 클릭하여 해당 본문 내용을 바로 확인할 수 있습니다.

# 3 주석서 안내

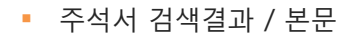

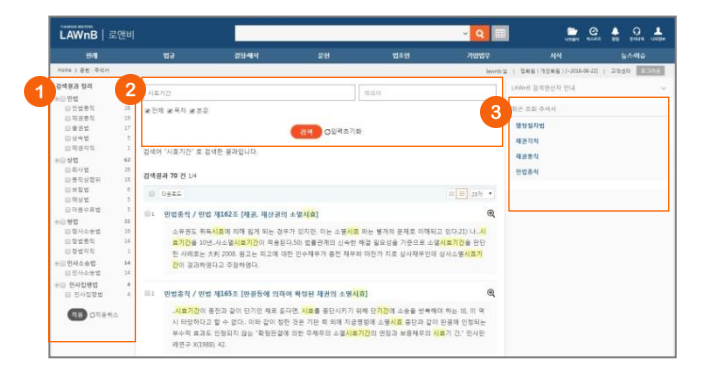

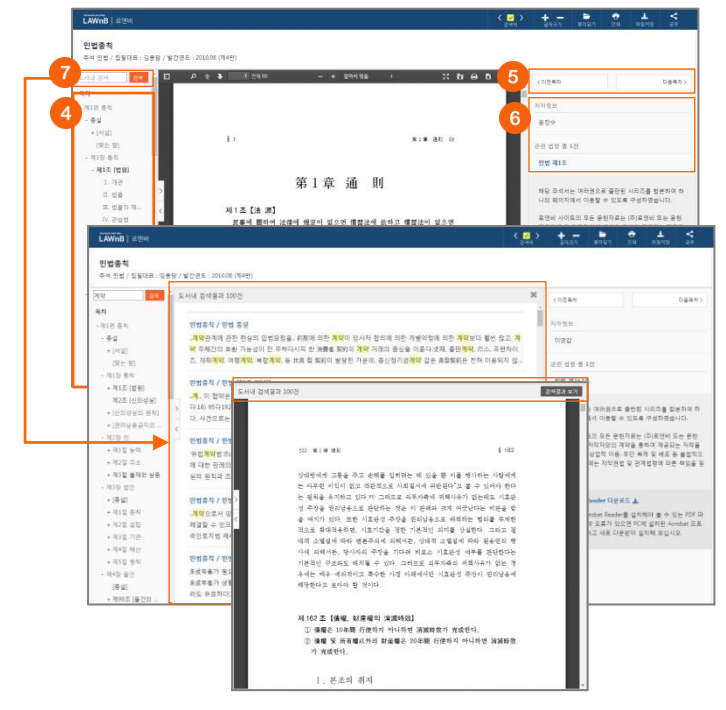

## ● 검색결과 정리

검색된 결과에 대해 분야 및 개별서별로 필터링을 적용하여 검 색 결과를 좁혀 나갈 수 있습니다.

# 2 재검색

## ③ 최근 조회 기업정보

이용자가 세션 내에 조회한 주석서 리스트를 제공합니다.

# ④ 목차

주석서 목차 및 해당 페이지 정보가 제공되며 목차 클릭시 해 당 목차 위치로 이동할 수 있습니다. 목차 우측의 버튼을 클릭 하여 목차 영역을 넓게 또는 좁게 조절할 수 있습니다.

## 日 목차 이동

우측의 목차 이동키를 통해 이전 또는 다음 목차로 이동할 수 있습니다.

## ⑥ 저자정보 / 관련 자료

해당 주석서의 저자정보 및 관련 법령, 판례 정보를 제공합니다.

### 🕖 도서내 검색

검색어를 입력하여 검색하면 해당 도서내 해당 키워드가 포함 된 페이지 리스트가 가운데 영역에 보여집니다. 검색결과 리스트를 닫거나 검색결과 리스트를 클릭한 경우 해 당 본문 페이지가 보여지고 PDF 뷰어 상단에 [검색결과 보기] 버튼이 나타납니다. 버튼 클릭시 다시 검색결과 리스트 페이지 로 돌아갑니다.

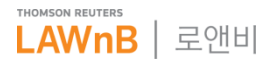

# 문헌 : E-Book

E-Book 메인 화면

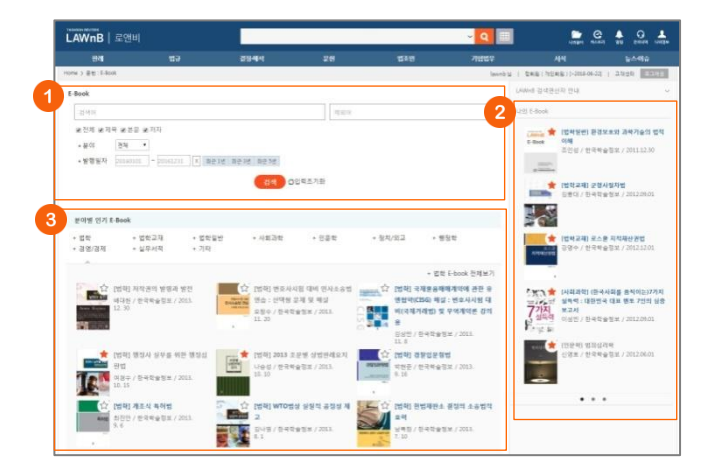

## E-Book 검색

검색범위를 제목, 본문, 저자 등으로 한정하여 검색어를 입력할 수 있으며, 분야 및 발행일자를 설정하여 검색할 수 있습니다.

# 2 나의 E-Book

이용자가 자주 보는 E-Book의 별을 클릭하여 나의 E-Book으로 설정하면 E-Book 메뉴의 우측영역에서 편하게 이용할 수 있습 니다.

더 이상 필요하지 않을 경우에는 별을 한 번 더 클릭하여 나의 E-Book에서 제거할 수 있습니다.

## 🕄 분야별 인기 E-Book

도서의 분야별로 인기 E-Book을 조회할 수 있으며, 분야별 리 스트 상단의 [E-Book 전체보기]를 클릭하면 해당 분야의 전체 E-Book 리스트를 확인할 수 있습니다.

• 분야별 E-Book 전체보기

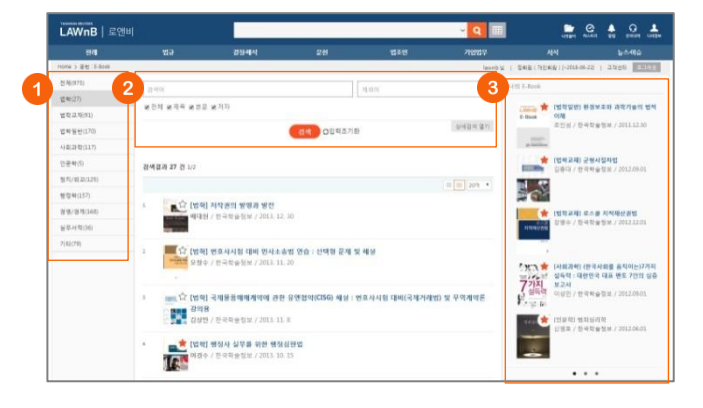

E-Book 검색결과

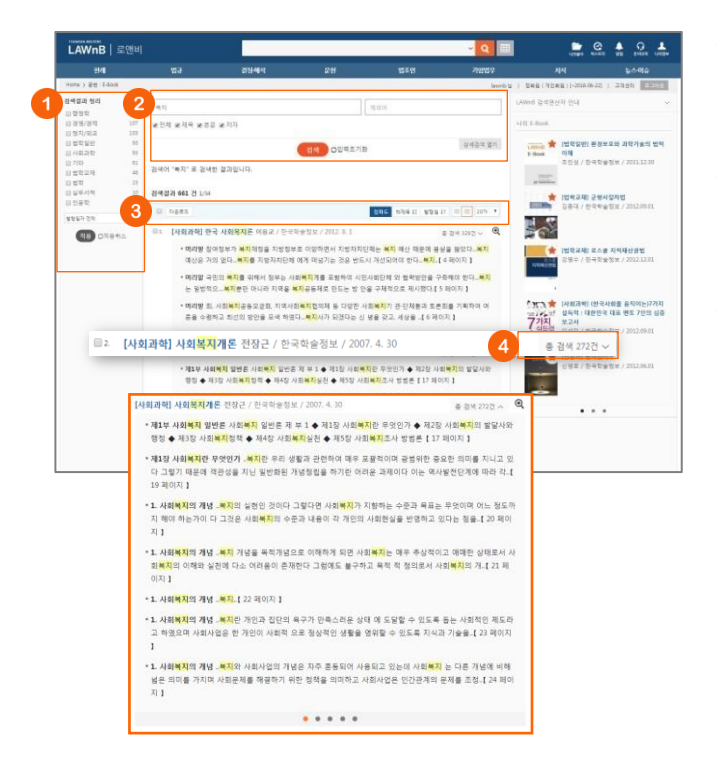

## ● E-Book 분야

분야별 E-Book의 권수를 표시하고 각 탭을 클릭하여 가운데 영 역에서 해당 분야의 E-Book 리스트를 확인할 수 있습니다.

## ❷ E-Book 검색

현재 선택된 분야 탭에서 E-Book을 검색하거나, [상세검색]을 열어 분야 및 발행일자를 재설정하고 검색할 수 있습니다.

### 🚯 나의 E-Book

### ● 검색결과 정리

검색된 결과에 대해 분야 및 발행일자로 필터링을 적용하여 검 색 결과를 좁혀 나갈 수 있습니다.

## 2 재검색

검색창 하단의 [상세검색 열기]를 클릭하여 키워드 및 검색조건 을 다시 설정하여 검색할 수 있습니다.

### 8 검색결과 리스트 다운로드 / 정렬기준 설정

검색결과 리스트 좌측의 체크박스를 클릭하고 상단의 [다운로 드] 버튼을 클릭하면 선택한 검색결과 리스트를 파일로 다운로 드 받을 수 있습니다.

검색결과 우측 상단의 정렬기준의 설정을 통해 정렬기준 및 정 렬 범위·갯수를 조절할 수 있습니다.

•정렬순서 – 정확도순, 책제목순, 발행일순으로 변경하여 조회 가능 •간략보기/상세보기

•정렬갯수 - 10, 20개 중 선택하여 조회 가능

# ④ 도서별 검색건수 상세보기

검색결과 리스트의 각 우측에 해당 도서 내에 포함된 검색건수 가 표시되며, 총 검색 결과 열기를 통해 해당 도서의 페이지별 검색 결과를 볼 수 있습니다. 검색결과 페이지 리스트를 클릭하 면 해당 페이지의 본문창이 팝업으로 제공됩니다.

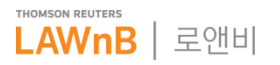

# 로앤비 이용안내

# 문헌 : E-Book

E-Book 본문

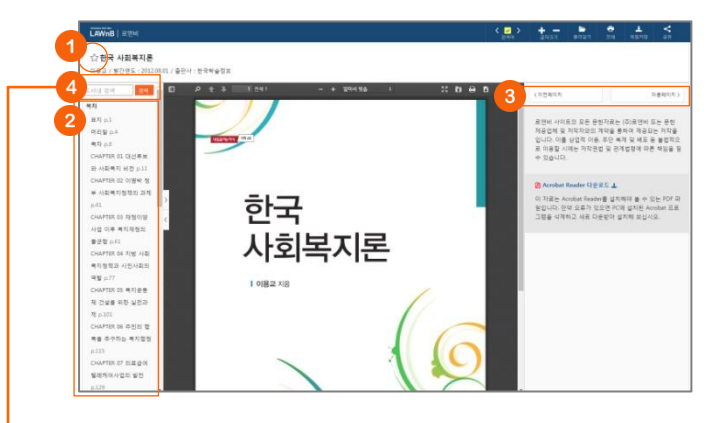

# ● 나의 E-Book 추가/해제

도서명 앞의 별을 클릭하여 손쉽게 나의 법규집에 추가 또는 해제할 수 있습니다.

# 2 목차

도서 목차 및 해당 페이지 정보가 제공되며 목차 클릭시 해당 목차 위치로 이동할 수 있습니다. 목차 우측의 버튼을 클릭하여 목차 영역을 넓게 또는 좁게 조절할 수 있습니다.

## ③ 페이지 이동

우측의 페이지 이동키를 통해 이전 또는 다음 페이지로 이동할 수 있습니다.

## ④ 도서내 검색

검색어를 입력하여 검색하면 해당 도서내 해당 키워드가 포함 된 페이지 리스트가 가운데 영역에 보여집니다. 검색결과 리스트를 닫거나 검색결과 리스트를 클릭한 경우 해 당 본문 페이지가 보여지고 PDF 뷰어 상단에 [검색결과 보기] 버튼이 나타납니다. 버튼 클릭시 다시 검색결과 리스트 페이지 로 돌아갑니다.

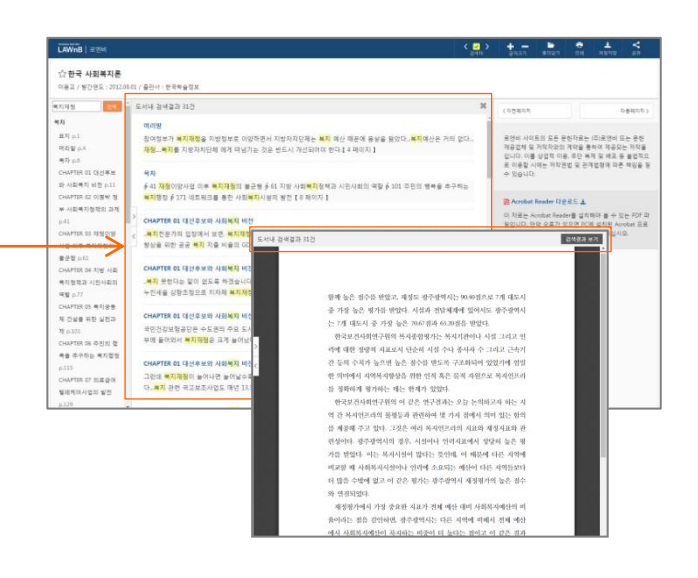

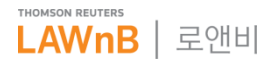

# 문헌 : 법률사전

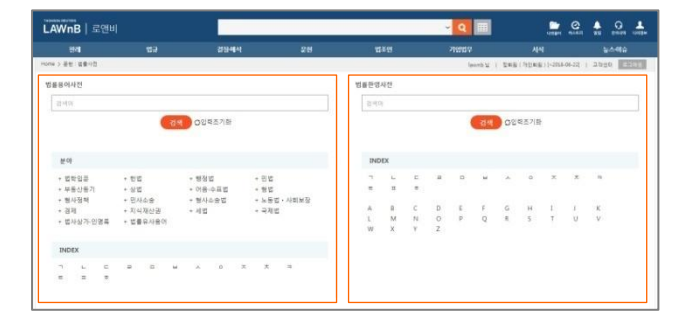

법률사전은 법률용어사전과 법률한영사전 두 가지 사전을 제 공합니다. 메인 화면에서 각각의 검색창을 통하여 검색이 가능 하며, 검색창 하단에 분야별, 한글 자음, 영문 알파벳별로 조회 가 가능합니다.

# 문헌 : 법률사전 > 법률용어사전

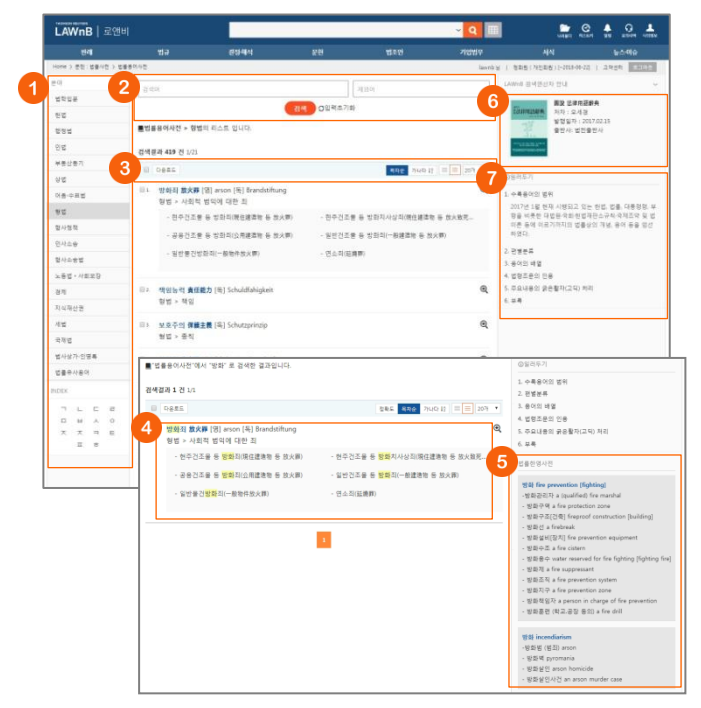

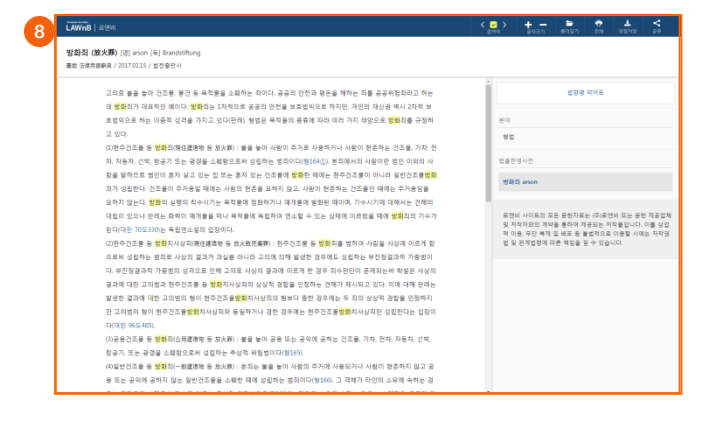

## ❶ 분야 / INDEX

분야별 탭 및 ㄱㄴㄷ 버튼을 클릭하여 해당 법률용어사전 리스 트를 확인할 수 있습니다.

## 🕑 법률용어 검색

### 이 리스트 다운로드 / 정렬기준 설정

검색결과 리스트 좌측의 체크박스를 클릭하고 상단의 [다운로 드] 버튼을 클릭하면 선택한 검색결과 리스트를 파일로 다운로 드 받을 수 있습니다.

리스트 우측 상단의 정렬기준의 설정을 통해 정렬기준 및 정렬 범위 • 갯수를 조절할 수 있습니다.

•정렬순서 -(정확도순), 목차순, 가나다순으로 변경하여 조회 가능 •간략보기/상세보기

•정렬갯수 - 10, 20개 중 선택하여 조회 가능

#### 4 법률용어 리스트

용어명, 해당 목차 정보 및 해당 용어설명에 포함된 연관 법률 용어를 리스트 상세보기에서 확인할 수 있습니다.

# • 관련 법률한영사전

검색어와 일치하는 단어가 법률한영사전에 있을 경우, 우측영 역의 하단에 제공합니다.

## ⑦ 제공 법률용어사전 정보

### 🕖 일러두기

# 🕑 법률용어사전 본문

법률용어사전 본문 내에 인용된 법령 및 판례정보는 해당 본문 으로 링크를 제공합니다.

우측영역에서는 해당 용어가 포함된 목차와 일치하는 한영사전 정보를 확인할 수 있습니다.

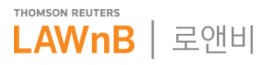

# 문헌 : 법률사전 > 법률한영사전

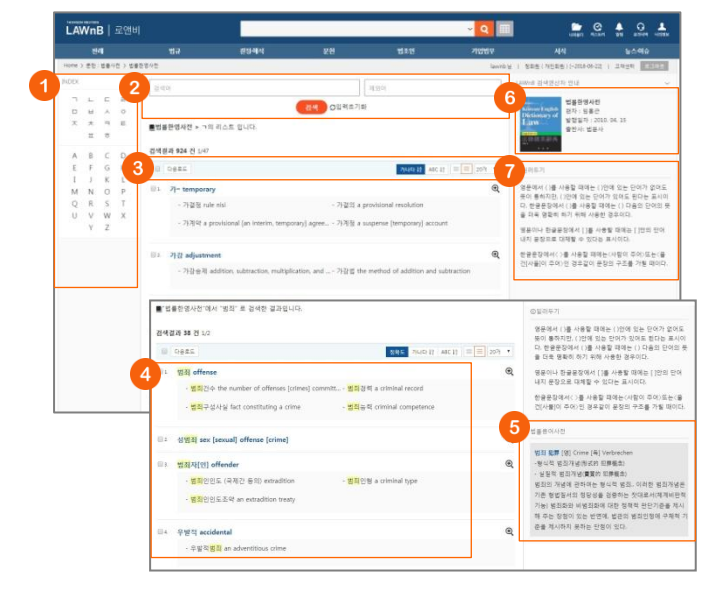

# **INDEX**

ㄱㄴㄷ 또는 ABC 버튼을 클릭하여 해당 법률한영사전 리스트 를 확인할 수 있습니다.

# ❷ 법률한영사전 검색

## 🕄 리스트 다운로드 / 정렬기준 설정

검색결과 리스트 좌측의 체크박스를 클릭하고 상단의 [다운로 드] 버튼을 클릭하면 선택한 검색결과 리스트를 파일로 다운로 드 받을 수 있습니다.

리스트 우측 상단의 정렬기준의 설정을 통해 정렬기준 및 정렬 범위·갯수를 조절할 수 있습니다.

•정렬순서 -(정확도순), 가나다순, ABC순으로 변경하여 조회 가능 •간략보기/상세보기

•정렬갯수 - 10, 20개 중 선택하여 조회 가능

## 4 법률한영사전 리스트

용어 및 해당 용어에 대한 파생어를 확인할 수 있습니다.

## • 관련 법률용어사전

검색어와 일치하는 단어가 법률용어사전에 있을 경우, 우측영 역의 하단에 제공합니다.

# ⑥ 제공 법률한영사전 정보

🕖 일러두기

## ③ 법률한영사전 본문

법률한영사전은 종이책에 사용된 기호를 그대로 사용하여 이 용자의 이해를 위해 우측영역에 일러두기를 제공합니다. 또한 우측 하단에 해당 용어에 해당하는 법률용어사전 정보를 노출 합니다.

| LAWnB   #194                                                                                                    | 249 9157 8487 53 249 88                                                                                                    |
|----------------------------------------------------------------------------------------------------|----------------------------------------------------------------------------------------------------|
| 범죄 (犯罪) offense                                                                                                    |                                                                                                    |
| 법률한열사전 / 일폭근 / 2010.04.15 / 법문사                                                                                    |                                                                                                    |
| an offense; a crime; (a) delict; gult (조직적이지 아니한) 집단에 의한 <mark>명죄</mark> a group crime 1외국인에 의한 - crimes           | * 일러두기 전체보기                                                                                                    |
| committed by foreigners / 기업 전체의 - corporate crime / 약필적인 - a vicious (wickest, evil) crime 클리가 성립하                |                                                                                                    |
| 다 a crime is effected (brought about, organized) * ~ 가 떨어나다 a crime occurs (takes place) / ~ 가 끔찍화.하이테크            | @E844.7                                                                                                    |
| 화되어 있다. Crimes have become more widespread and technically sophisticated. / 님의 물건을 맡았이 사용한다면                       | (01) C O(0)                                                                                                    |
| ~ 가 된다. It's a crime to use something that belongs to someone else without asking, 병회의 criminal 병회의 유형 a           | 11월 전국적이<br>전) 프레스이<br>23 프레스이<br>24 프레스에<br>25 프레스에<br>25 프레스에<br>25 프레스에<br>26 프레스에<br>26 프레스<br>26 프레스<br>26 프레<br>26 프레스<br>26 프레스<br>26 프레스<br>26 프레스<br>26 프레스<br>26 프레스<br>26 프레<br>26 프레<br>26 |
| crime type f - 의 예방 the prevention of crime; crime prevention / - 의 소추 criminal prosecution /에 관한 - 의 의            |                                                                                                    |
| 식이 없다 be unaware that one has committed a crime / - 의 생세가 난다 seem suspiciously like a crime; smell of              |                                                                                                    |
| crime 방희를 구성하다 constitute a crime 1~를 병하다 commit a crime / (상승적으로) - 를 병하게 되다 take to (a                           |                                                                                                    |
| life of crime / - 를 병할 우리가 있는 사람 a person in danger of committing a crime / - 를 미얀에 방지하다 prevent                   |                                                                                                    |
| a crime from happening / ~를 단속하다 control [crack down on] crime / ~후 법률의 변경에 의하여 그 형위가 ~를                           |                                                                                                    |
| 구성하지 아니하거나 형이 구별보다 경한 때에는 신법에 의한다. When a law is changed after the commission of a                                 |                                                                                                    |
| crime, such act thereby no longer constitutes a crime under the new Jaw, or the punishment therefor under the new  |                                                                                                    |
| law becomes less severe than under the previous law, the new law shall apply, 지한문 성질다. Molesting women is a        |                                                                                                    |
| crime (criminal act).                                                                                              |                                                                                                    |
| 0330                                                                                                    | 영문이나 한글문장에서 []를 사용할 때에는 []안의 안이 내지                                                                                                    |
| 범죄권우 the number of offenses [crimes] committed 범죄관력 a criminal record; a criminal history 범죄구성사실                   | 문학으로 대책할 수 있다는 표시되다.<br>학교문장에서()를 사용할 패러는(사람이 주대)프는(물건)<br>물)이 주어)인 경우같이 운동의 구조를 가할 때이다.                                                                                                    |
| fact constituting a crime 명직능력 criminal competence 명리발생률 a crime rate 범리망지 crime prevention - 효                    |                                                                                                    |
| 과 a crime deterrence [deterrent] effect 범죄사실 facts constituting an offense [a crime] 범죄성 criminal nature 범         |                                                                                                    |
| 리슈션 an adolescent (aged 14 to 19) convicted of a crime; a criminal minor (youth) 범죄수사 (a) crime                    | 보통등여사건                                                                                                    |
| investigation ~계 a criminal investigator 컴피실리 criminal psychology; a crime complex ~ 분석관 a criminal                |                                                                                                    |
| psychologist 범죄실리학 criminal psychology 범죄조직 a criminal syndicate 범죄지 place of an offense; place of a               | 역표 紀濟 (B) Cine (P) Variantin<br>- 현식 방고가 성명하여 (田原香)<br>- 상원 방고가 성명하여 (田香香)<br>전화 가석은 전과적 실력하는 현재주요)<br>방법 24시의 정당실을 실용하는 것지목시에게 단한 가능가<br>지옥과 서로 전체에 대한 장하는 것지록시에서 주는 것<br>이 있는 반면에, 전문한 철고인정과 구석적 가운을 계시하지,<br>문란는 단면에 있다.                                                                                                    |
| crime; a place where a crime is committed 딸리티레 criminal injury; crime victim; criminal damage; damage              |                                                                                                    |
| [injuries] caused by criminal activities ~ 한 대한민국의 선박 또는 항공기 안에서 행하여진 사람의 생명 또는 신제를                                |                                                                                                    |
| 해하는 죄에 해당하는 행위로 인한 사망 또는 중장애를 말한다. The criminal injury means a death or serious                                    |                                                                                                    |
| disability which is caused by an act falling under a crime injuring human life and body in a vessel or alroraft of |                                                                                                    |
| the Republic of Korea. 방죄따해자 a crime victim; a victim of crime 방죄행위 a criminal act [offense]: a culpable           |                                                                                                    |

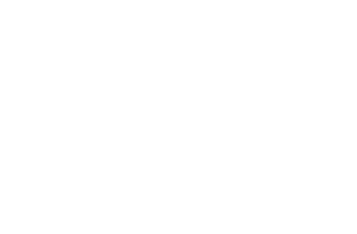

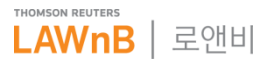